# Условия

"Условията" на чертежната повърхност оказват влияние върху вида и поведението на обектите. След всяко ново преизчисляване на обектите на чертежната повърхност се прави и преоценка на условията.

За въвеждането на нови условия е необходимо от меню-лентата да изберете "Чертежна повърхност" и от падащото меню "Свойства на чертежната повърхност", на екрана Ви ще се отвори следния прозорец

| - Общо 🏼 🖸 Фа                  | он 👘 Решетка 🗔 Координатна система 🧖 У | сповия               |
|--------------------------------|----------------------------------------|----------------------|
| Чертежна повъ                  | рхност                                 |                      |
| Име                            | Чертежна повърхност 1                  |                      |
| Автор                          |                                        |                      |
| Име на файла                   | a [                                    |                      |
|                                |                                        |                      |
| Коментар                       |                                        |                      |
| and and the second second      |                                        |                      |
|                                |                                        |                      |
|                                |                                        |                      |
|                                |                                        |                      |
|                                |                                        |                      |
|                                |                                        |                      |
|                                |                                        |                      |
| Пруги свойства                 |                                        |                      |
| Други свойства                 |                                        |                      |
| Други свойства<br>Г Загладен ( | еид (AntiAlias) Големи                 | іна на шрифта 🛚 15 💌 |
| Други свойства<br>Г Загладен н | вид (AntiAlias) Големи                 | іна на шрифта 15 💌   |

С едно кликване на условия се отваря

| Х Свойства на активната чертежна повърхност            |         |
|--------------------------------------------------------|---------|
| 🦉 Общо 🚺 Фон 🔛 Решетка 🛴 Координатна система 🖓 Условия |         |
| Въвеждане на усповия                                   |         |
|                                                        | Î       |
|                                                        |         |
| Условия                                                |         |
|                                                        |         |
|                                                        |         |
|                                                        |         |
|                                                        |         |
|                                                        |         |
|                                                        |         |
|                                                        |         |
|                                                        |         |
| 200000                                                 |         |
| затвори Отказвам І                                     | ютвърди |

Едно "условие" изглежда по следния начин:

• име.ключова дума=изчисление

името обозначава обекта, ключовата дума съдържа свойството, което ще се променя, а изчислението връща новата стойност на свойството. За изчислението могат да бъдат използвани всички функции от GEONExT алгебра системата. Допълнителна информация ще намерите във файла Izchislenia\_obshta\_informacia.doc.

#### Добавяне на условия

Едно условие трябва първо да бъде създадено чрез кликване с мишката върху символа "Ново условие" . Въвежда се условието и се съхранява чрез кликване на символа . При съхраняването системата автоматично проверява, дали този обект съществува и ако не съществуват някакви противоречия условието се прибавя към списъка с условията.

За да се отрази условието върху обектите на чертежната повърхност е необходимо накрая да се кликне върху бутоните "Затвори" или "Потвърди".

#### Промяна на условия

За да се промени едно условие е необходимо първо в списъка с условията да се кликне върху него. В текстовото поле условието се появява в червено. Промененото условие се запазва след кликване върху

## Изтриване на условия

За изтриване на дадено условие е необходимо то да бъде избрано от списъка с условията и да се натисне символа .

## Примери

- А. x=5 координатата х на свободната точка А е винаги равна на 5.
- B.stroke=If(X(B)>0, "#ff0000", "#0000ff") точката в става червена, когато хкоординатата и е по-малка от 0, иначе е синя.
- T1.visible=If(Y(C)>1,True,False) показва такста т1 щом координата у на точка с е по-голяма от 1. В проиван случай текстът изчезва.

## Списък на ключовите думи

| Обект                       | Ключова дума | Tun     | Значение                                                   | Стойности                                   |
|-----------------------------|--------------|---------|------------------------------------------------------------|---------------------------------------------|
| Общо за<br>всички<br>обекти | area         | int     | Чувствителна зона                                          | Цели числа                                  |
|                             | dash         | int     | Вид на линията                                             | 0, 1, 2,, 7                                 |
|                             | draft        | boolean | Обектът във вид на скица                                   | False / True                                |
|                             | draftcolor   | Color   | Цвят на скица                                              | Шестнадесетична<br>спецификация на<br>цвета |
|                             | fill         | Color   | Цвят на фигурата                                           | Шестнадесетична<br>спецификация на<br>цвета |
|                             | info         | String  | Информационен обект                                        | Текст                                       |
|                             | label        | Color   | Цвят на надписа                                            | Шестнадесетична<br>спецификация на<br>цвета |
|                             | lighting     | Color   | Цвят при маркиране                                         | Шестнадесетична<br>спецификация на<br>цвета |
|                             | showinfo     | boolean | Показва информацията<br>към обекта                         | False / True                                |
|                             | stroke       | Color   | Цвят на контура                                            | Шестнадесетична<br>спецификация на<br>цвета |
|                             | strokewidth  | double  | Дебелина на линията                                        | Десетични дроби                             |
|                             | trace        | boolean | Режим "Следа"                                              | False / True                                |
|                             | visible      | boolean | Видимост                                                   | False / True                                |
| Права                       | editable     | boolean | Възможност за смяна<br>между права, полуправа и<br>отсечка | False / True                                |
|                             | first        | boolean | Продължение през<br>началната точка                        | False / True                                |
|                             | last         | boolean | Продължение през<br>началната точка                        | False / True                                |
| Плъзгаща<br>се точка        | animated     | boolean | Анимация на плъзгаща се точка                              | False / True                                |
|                             | direction    | boolean | Посока на плъзгаща се точка                                | False / True                                |

|                 | free             | boolean | Освобождаване на<br>плъзгащата се точка от<br>носещия обект                                 | False / True    |
|-----------------|------------------|---------|---------------------------------------------------------------------------------------------|-----------------|
|                 | position         | double  | Позиция на плъзгащта се<br>точка върху носещия<br>обект                                     | Десетични дроби |
| Дъга            | firstarrow       | boolean | Показване на стрелка в<br>посока, обратна на<br>часовниковата стрелка                       | False / True    |
|                 | fullcircle       | boolean | Показване на пълната<br>окръжност с влияние<br>върху поведението на<br>плъзгащите се точки. | False / True    |
|                 | lastarrow        | boolean | Показване на стрелка по посока часовниковата стрелка                                        | False / True    |
| Точка           | constructionline | boolean | Загатване на линиите при сечението                                                          | False / True    |
|                 | coordinates      | boolean | Показване на кооординатите на точката                                                       | False / True    |
|                 | fix              | boolean | Фиксиране на точката                                                                        | False / True    |
|                 | style            | int     | Вид на точката                                                                              | 0, 1, 2,, 13    |
|                 | X                | double  | Координата х на точката                                                                     | Десетични дроби |
|                 | у                | double  | Координата у на точката                                                                     | Десетични дроби |
| Текст           | autodigits       | boolean | Автоматично определяне<br>на броя на знаците след<br>десетичната запетая в<br>изчисленията  | False / True    |
|                 | digits           | int     | Брой на знаците след<br>десетичната запетая в<br>изчисленията                               | 0, 1,, 5        |
|                 | fix              | boolean | Фиксиране на текста                                                                         | False / True    |
|                 | X                | double  | Координата х на текста                                                                      | Десетични дроби |
|                 | у                | double  | Координата у на текста                                                                      | Десетични дроби |
| Дъга на<br>ъгъл | radius           | double  | Радиус на дъгата на ъгъла                                                                   | Десетични дроби |
|                 | text             | String  | Надпис на ъгъла                                                                             | Текст           |